## **Checking Settings on an Existing Account:**

1. To check email server settings, click the application menu near the top right.

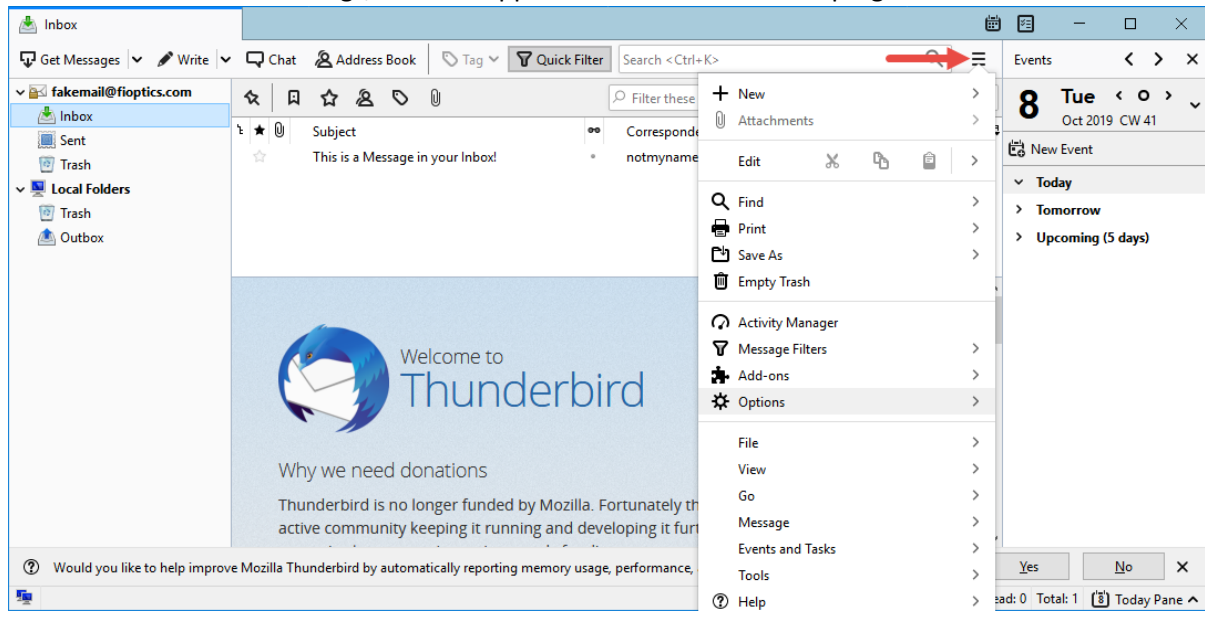

2. Select Options followed by Account Settings.

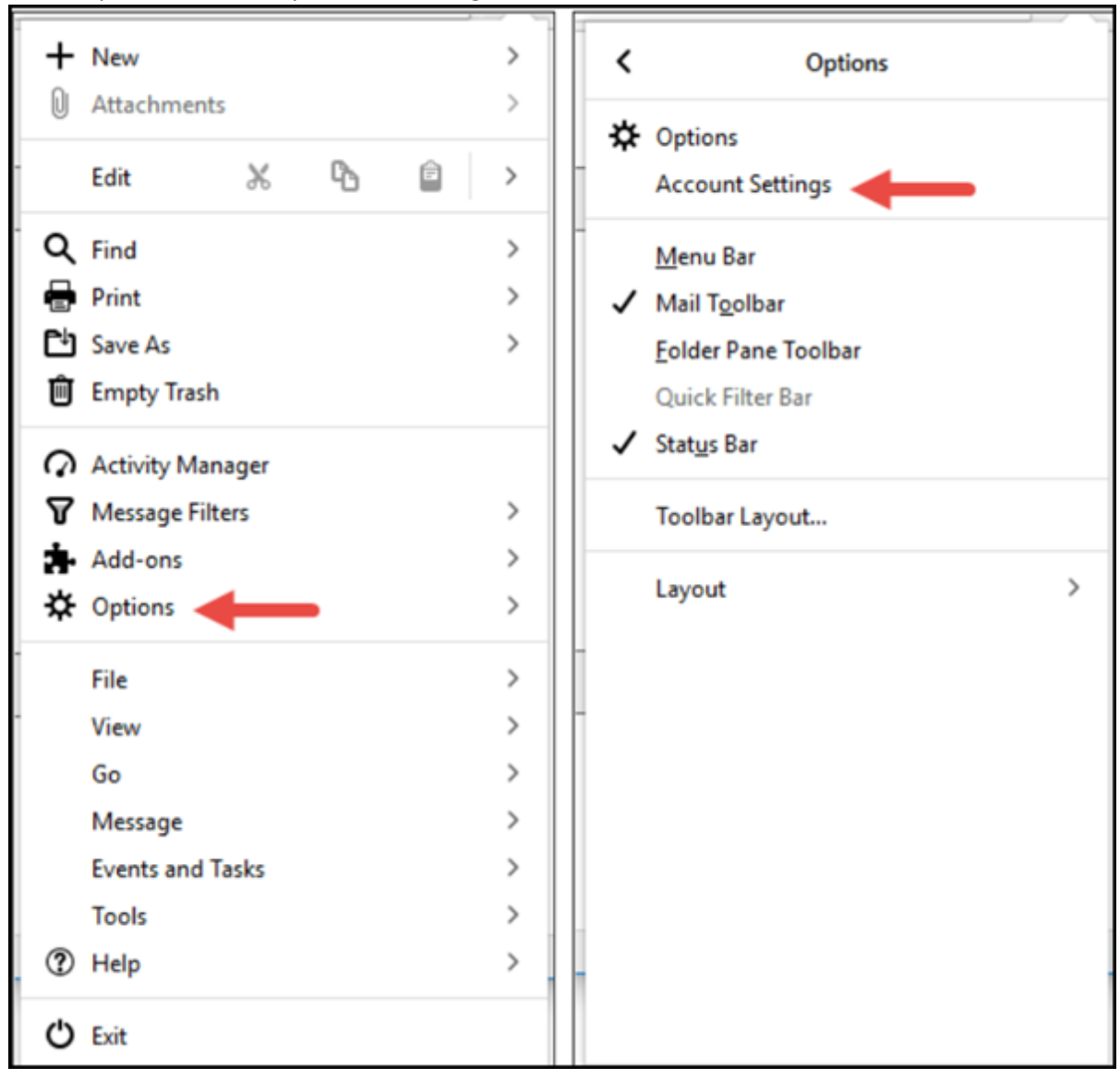

3. Click Server Settings on the left. Confirm the Server Name, Port, User Name, Connection Security, and Authentication method are correct.

| Account Settings                                                                 | ×                                                                                                    |
|----------------------------------------------------------------------------------|----------------------------------------------------------------------------------------------------|
| ✓                                                                                | Server Settings                                                                                                    |
| Server Settings<br>Copies & Folders<br>Composition & Addressing<br>Junk Settings | Server Type: IMAP Mail Server   Server Name: imap.fioptics.com Port: 143 ★ Default: 143   User Name: fakemail@fioptics.com                                                                                                    |
| Return Receipts<br>Security<br>Security<br>Junk Settings                         | Security Settings   Connection security: STARTTLS   Authentication method: Normal password                                                                                                    |
| Disk Space                                                                       | Server Settings<br>♀ ⊆heck for new messages at startup<br>♀ Check for new messages every 10 ♥ minutes<br>♀ Allow immediate server notifications when new messages arrive<br>When I delete a message:<br>● Move it to this folder: ● Tracom ↓<br>○ Just mark it as deleted<br>○ Remove it immediately |
|                                                                                  | Message Storage   Clean up ("Expunge") Inbox on Exit   Empty Trash on Exit   Message Store Type:   File per folder (mbox)   Local directory:   C:\Users\reck273\AppData\Roaming\Thunderbird\Profiles\xqgzdxll.defi   Browse                                                                          |
| Account Actions V                                                                | OK Cancel                                                                                                    |

4. Then click Outgoing Server (SMTP) on the left.

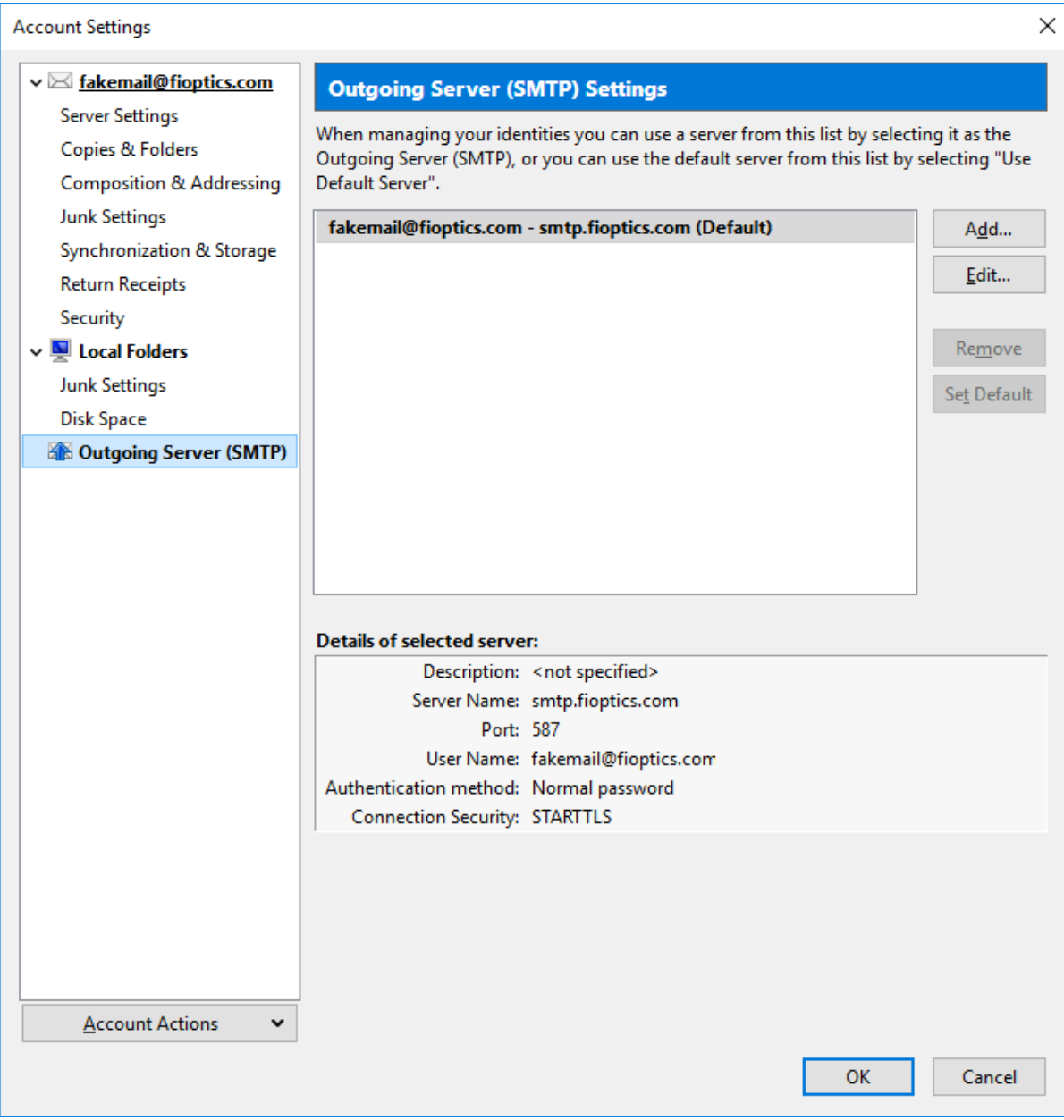

5. Select the outgoing server then click the Edit button.

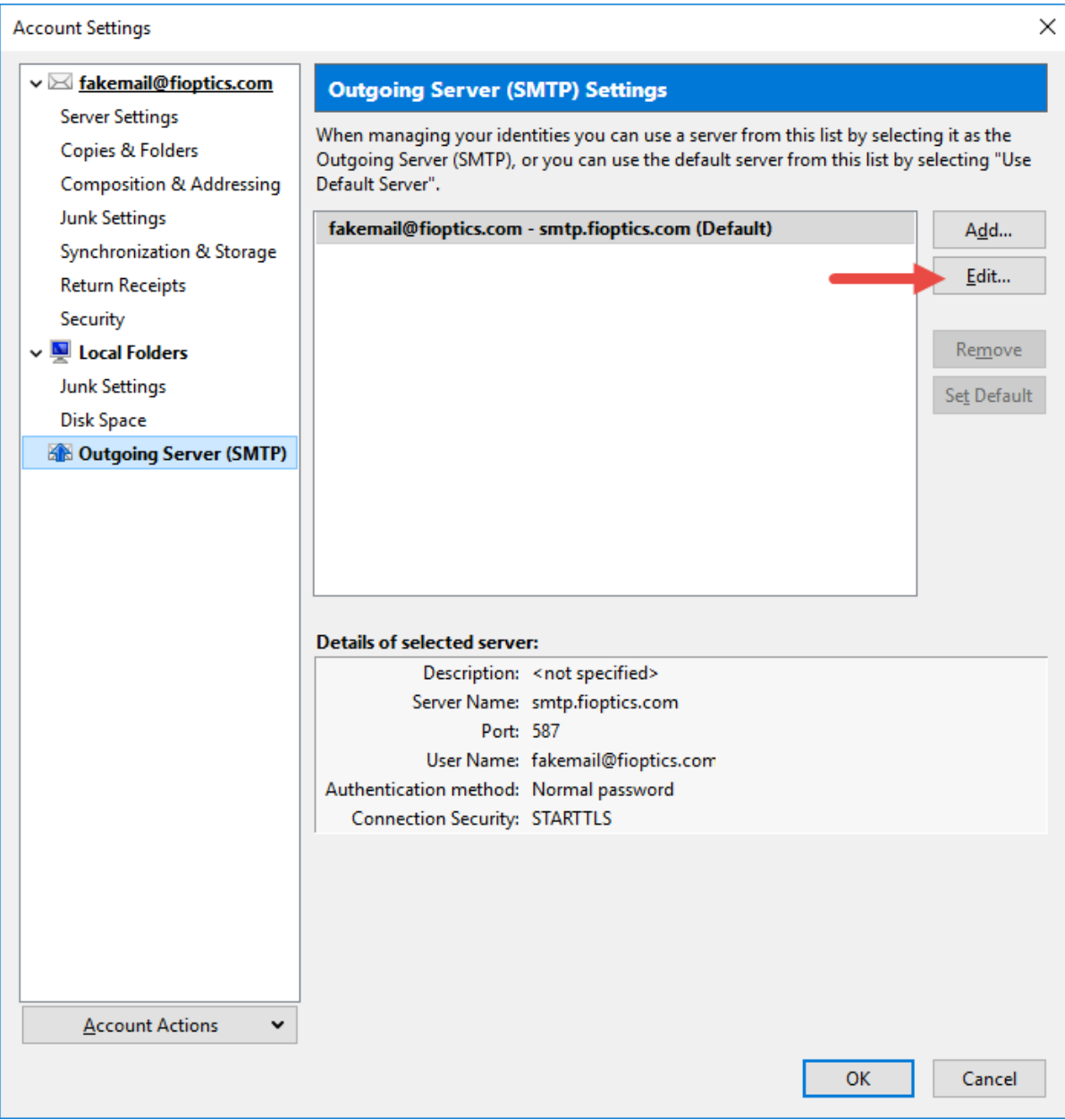

6. Confirm the Server Name, Port, Connection Security, Authentication Method and User Name are correct. If you experience any other issues, click <u>here</u> to view a tutorial on Thunderbird.

| SMTP Server          | >                     |
|----------------------|-----------------------|
| Settings             |                       |
| Description:         |                       |
| Server Name: smtp.   | fioptics.com          |
| Port:                | 587 🖨 Default: 587    |
|                      |                       |
| Security and Authen  | tication              |
| Connection security: | STARTTLS $\sim$       |
| Authentication metho | od: Normal password V |
| User Na <u>m</u> e:  | fakemail@fioptics.com |
|                      | OK Cancel             |